#### 臺北市政府教育局113年第1期人事資訊系統教育訓練

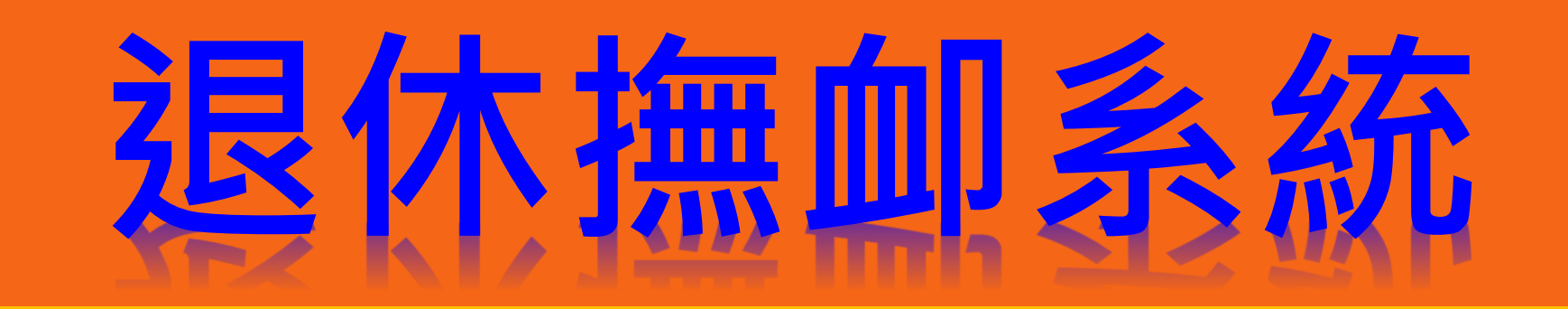

## 臺北市芳和實驗中學 吳淑絹主任 113.7.2

# 退休撫卹系統

## • RTCMPT:公教人員 退休撫卹試算系統

## 教育人員退休撫卹管理系統

## 公教人員退休撫卹整合平臺

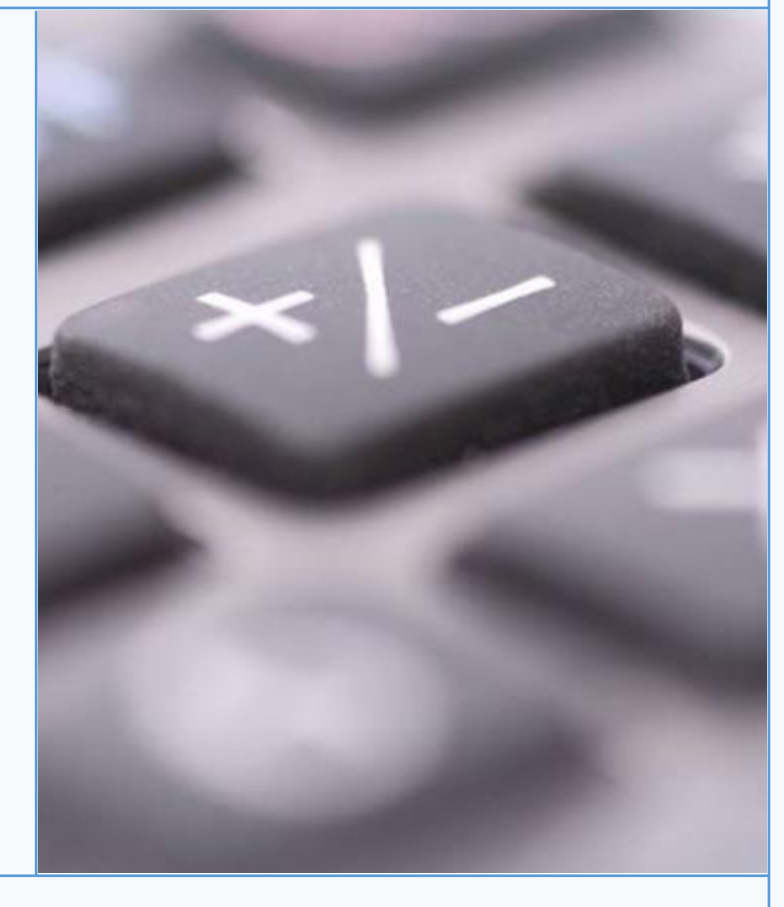

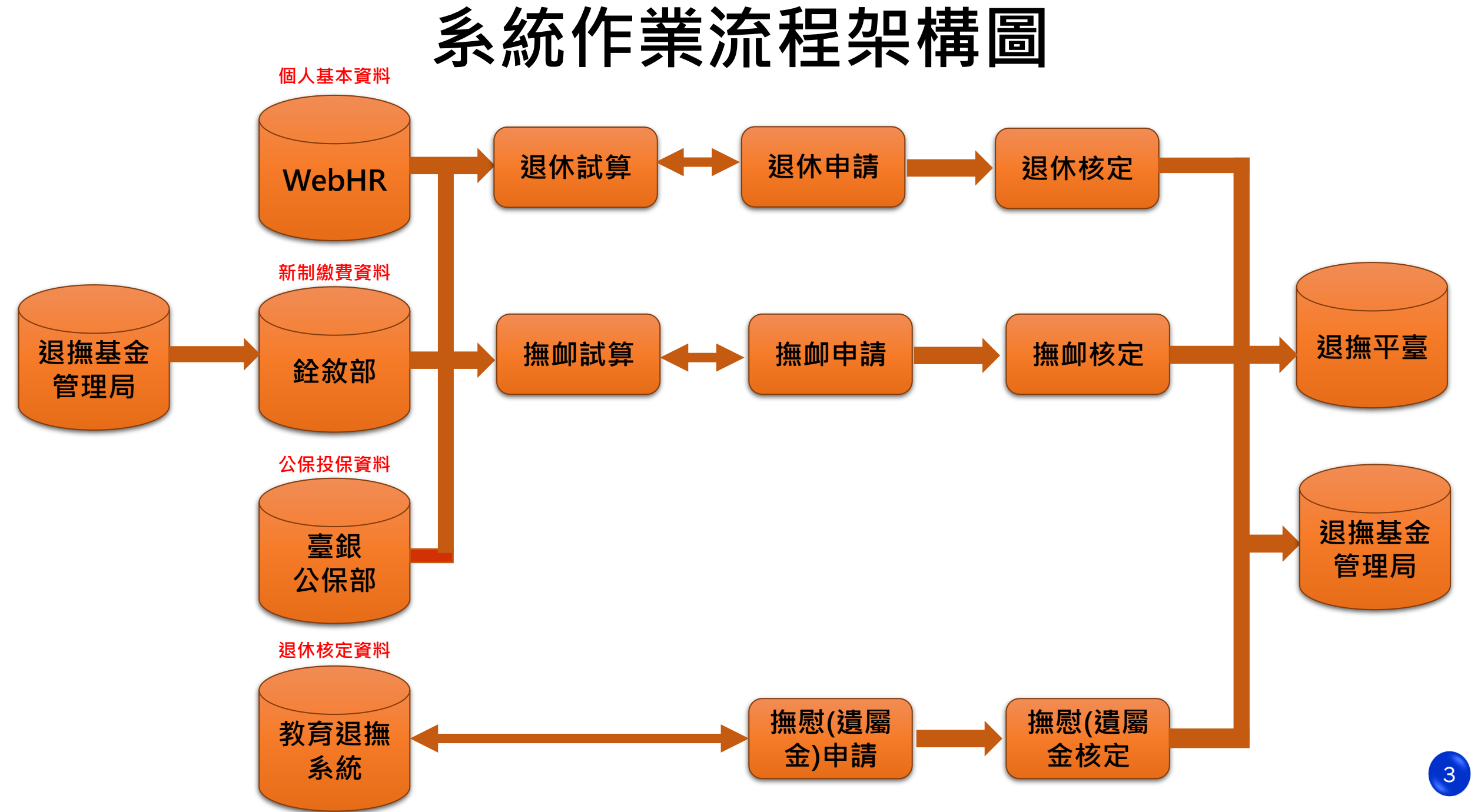

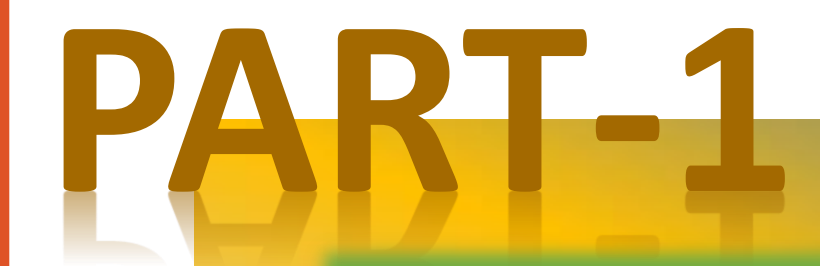

# RTCMPT:公教人員 退休撫卹試算系統

#### • 登入人事服務網(eCPA)並選擇「RTCMPT:公教人員退休撫卹試算系統」

- 於 eCPA 選擇<u>自然人憑證</u>、健保卡或行動身分識別(TAIWAN FidO) → 3 種方式登入退休試算系統。

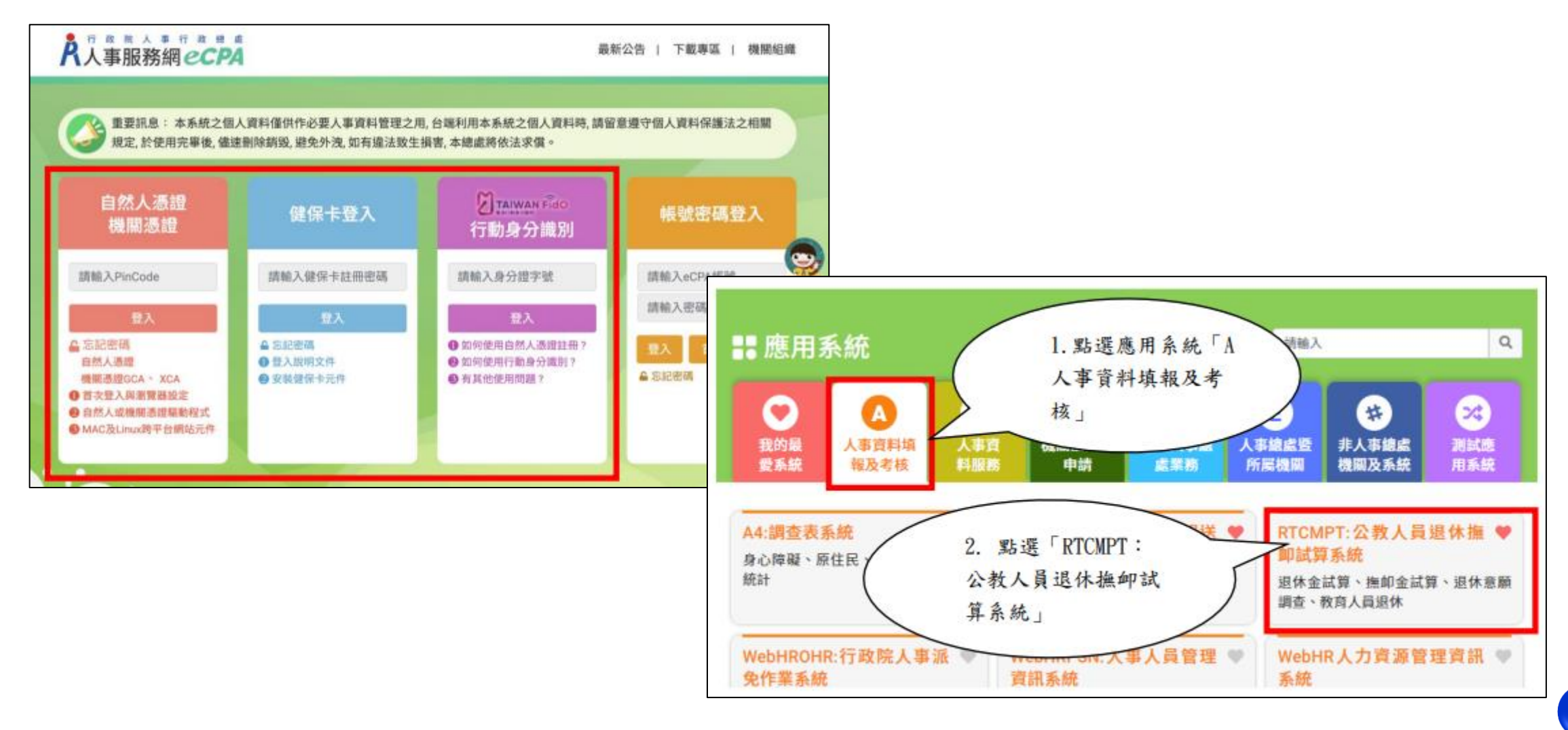

## ★ 開放『一般人員使用退休試算作業』

- 公教人員退休撫卹試算系統於<mark>112年7月6日</mark>開放『一般人員使用退休試算作業』

#### 1.人事單位開啟使用權限

#### 2. 進入「開放權限設定」畫面,點選「查詢」按鈕可以 看到已經設定開放權限之人員資料

|                           |                       |                                                                             | 開放權限設定                 |                      |                      |    |
|---------------------------|-----------------------|-----------------------------------------------------------------------------|------------------------|----------------------|----------------------|----|
|                           | 機關:                   | A09570000Q                                                                  | 國立中央大學                 |                      |                      |    |
| · 《 》 · 使用「開放權限設          | 身分趨字號:                | 身分缝字號                                                                       | 姓名                     |                      |                      |    |
|                           | 開放日期:                 | ~ ~ ~ ~ ~ ~ ~ ~ ~ ~ _ ~ _ ~ _ ~ ~ _ ~ ~ ~ ~ ~ ~ ~ ~ ~ ~ ~ ~ ~ ~ ~ ~ ~ ~ ~ ~ |                        |                      |                      |    |
| 足」設足问仁使用之                 | 狀態:                   | 金郎 ¥                                                                        |                        |                      |                      |    |
| 權限                        | 室的新場                  | 批次新增                                                                        |                        |                      |                      |    |
| 切換身分 使用者操作手册 19分/48秒      |                       |                                                                             |                        |                      |                      |    |
|                           |                       |                                                                             | 開放權限設定                 |                      |                      |    |
|                           | 機關:                   | A09570000Q                                                                  | 國立中央大學                 | -                    |                      |    |
| 退休金試算 退休金手動試算 開放權限設定      | <b>各分指字號</b> :        | 海分喧中號                                                                       | 地名                     | -                    |                      |    |
|                           | 開放日期:                 | ~                                                                           |                        |                      |                      |    |
|                           | 狀態:                   | <u>全部</u> ¥                                                                 |                        |                      |                      |    |
| 海机会计算 溴伏奇斯调查              | 查約 针增                 | 批次新增                                                                        |                        |                      |                      |    |
| 1111年4月12日4月3年 赵达小小市和原料的目 | 編章 機能代碼<br>編章 A095700 | 機羅名碼<br>20002 居立中央大學                                                        | 费分遣字號 姓名<br>新人和1000年 品 | 開設日期(級)<br>111/12/21 | 開放日期(協)<br>112/02/28 | 設用 |
|                           | 通信 A095700            | 000Q 護立中央大學                                                                 | 12040 - B              | #                    | 112/02/08            | 停用 |

★一般人員透過 「<u>公務人員個人資料服務網(MyData</u>)」-「<u>可退休日查詢</u>」功能 點選「<u>退休試算</u>」鈕,即可試算包含<u>預計退休日、可支領退休金方案</u>等

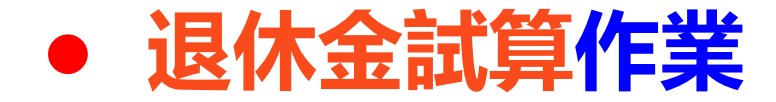

1.點擊[檢查]按鈕可查看及修改個人資料,並可進行該人員試算
 2.若該人員已有試算資料,可於「最後一次試算日期」欄位點擊[查看]瀏覽試算結果
 3.人員資料須先經過確認及儲存後,方可勾選前方「□」,並可點擊[批次試算]進行整批人員試算

| 退休                                                                                                    | 金試算   |                                                                                                    |       |           |              |        |  |  |  |  |  |
|----------------------------------------------------------------------------------------------------|-------|----------------------------------------------------------------------------------------------------|-------|-----------|--------------|--------|--|--|--|--|--|
| 機關:                                                                                                    | 379   | 臺北市                                                                                                    | ■■ 學校 |           |              |        |  |  |  |  |  |
| 身分證字號:                                                                                                    | 身分證字號 | and the second second s |       |           |              |        |  |  |  |  |  |
| 最後一次試算日期:                                                                                                    | ~     |                                                                                                    |       |           |              |        |  |  |  |  |  |
| 資料檢查日期:                                                                                                    | ~     |                                                                                                    |       |           |              |        |  |  |  |  |  |
| 資料檢查:                                                                                                    | 全選 🖌  |                                                                                                    |       |           |              |        |  |  |  |  |  |
| <ol> <li>查詢離職人員:</li> </ol>                                                                                                    |       |                                                                                                    |       |           |              |        |  |  |  |  |  |
| 查 詢 批次試算                                                                                                    |       |                                                                                                    |       |           |              |        |  |  |  |  |  |
| □ 資料检查 機關代碼 機                                                                                                    | 關名稱   | 身分證字號                                                                                                    | 姓名    | 資料檢查日期    | 最後一次試算日期 2.  | 批次試算狀態 |  |  |  |  |  |
| <b>拉</b> 查 379                                                                                                    | 臺北市.  | U22                                                                                                    | 100   | 112/10/31 | 112/10/31 查看 |        |  |  |  |  |  |
| ※目前僅提供公務人員(職等代碼為P類、Q類、K類、W類)及教育人員之人員進行試算<br>1. 點擊「檢查」按鈕可查看及修改個人資料,並可進行該人員試算<br>2. 若該人員已有試算資料,可於「最後一次試算日期」欄位點擊「查看」瀏覽試算結果<br>3. 人員資料須先經過確認及儲存後,方可勾選前方「□」,並可點擊「批次試算」進行整批人員試算 |       |                                                                                                    |       |           |              |        |  |  |  |  |  |

#### 退休金試算作業-基本資料確認

#### 1.系統自動帶入經歷,可點擊[明細說明]瀏覽經歷 2.系統自動辨別1070701是否成就月退條件,可點擊[明細說明]瀏覽規定 3.由人事人員勾選

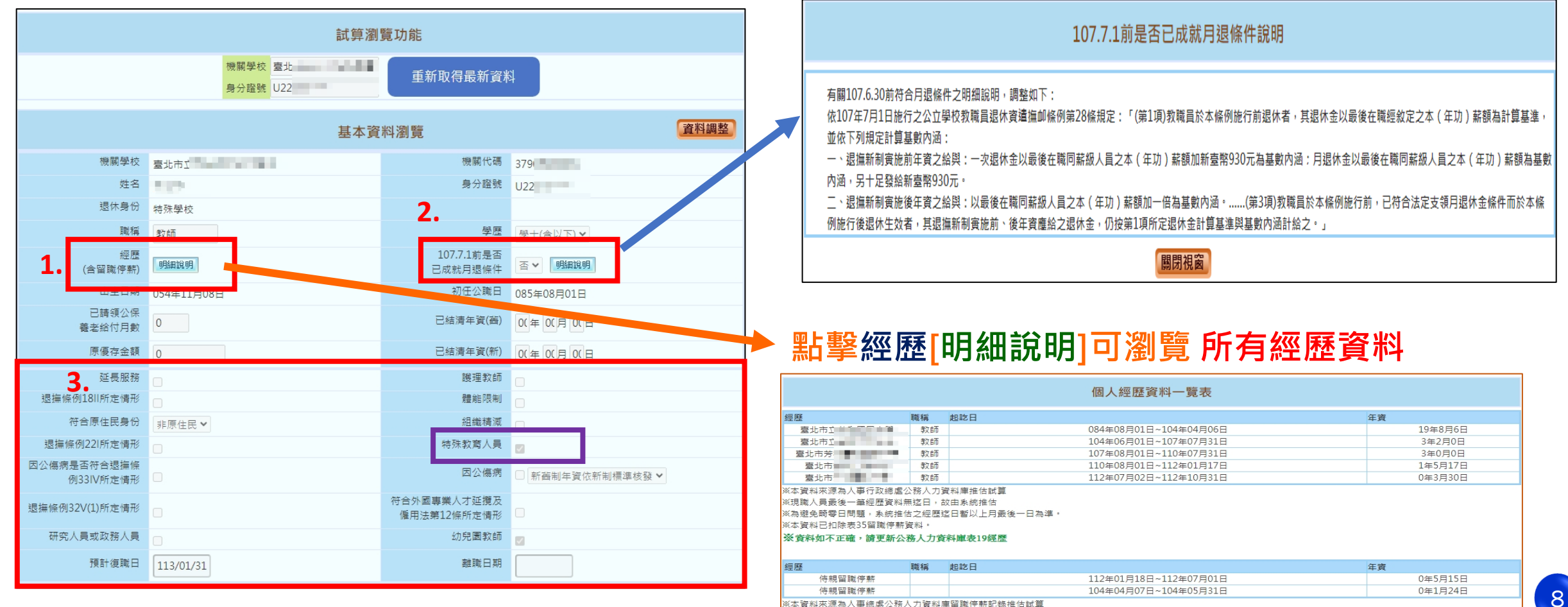

※資料如不正確,請更新公務人力資料庫表35動態

## 退休金試算作業-基本資料確認

## ◎確認並修改人員基本資料-系統自動帶入欄位,若有誤應修改來源資料

| 欄位                                       | 資料來源           |
|------------------------------------------|----------------|
| 機關學校、機關代碼、姓名、身份證號、退休<br>身份、學歷、出生日期、初任公職日 | 表1基本資料檔        |
| 職稱                                       | 表19經歷檔最後一筆現職經歷 |
| 經歷                                       | 表19經歷檔         |
| 已请领公保養老給付月數、原優存金額                        | 臺灣銀行公保部        |

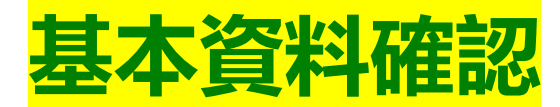

#### • 1.退休年資確認

|        |          |              |                           | 退休年資確認         |              |               |              |          | 填寫                                    | 說明         |                                                                           |
|--------|----------|--------------|---------------------------|----------------|--------------|---------------|--------------|----------|---------------------------------------|------------|---------------------------------------------------------------------------|
| 經歷     |          | 職稱           | 起訖日                       | 年資類別           | 別            | 年資            | 미            | 採計年資     | 是否採 <mark>的 是日</mark> 、               | U #4 //s   |                                                                           |
|        |          |              | ^                         | - 教育,          | 人員(85.2.1)   | ~             |              |          |                                       |            |                                                                           |
| 新增     |          |              |                           |                |              |               |              |          | 特殊年資                                  | 帶入         | 医小牛臭成奶                                                                    |
|        | 經歷       | 職稱           | 起訖日                       | 年資類別           | 年資           | 可採計年資 含       | 合併年資         | 是否採<br>計 | 源 新/酱 是召<br>制 清                       | 否已結        |                                                                           |
| 修改删除   | 臺北市立     |              | 085年02月01日~086年06月30<br>日 | 教育人員(85.2.1) ∨ | 1年5月0日       | 1年5月0日        | 1年5月0日       |          | 「管<br>新制<br>會                         |            |                                                                           |
| 修改     | 臺北市立     |              | 086年09月01日~088年07月23<br>日 | 教育人員(85.2.1) ♥ | 1年10月23<br>日 | 1年10月23<br>日  | 1年10月23<br>日 |          |                                       |            |                                                                           |
| 修改删除   | 臺北市立     |              | 088年08月01日~107年10月31<br>日 | 教育人員(85.2.1) ✔ | 19年3月0日      | 19年3月0日       |              |          |                                       |            | 泪伏生容给明                                                                    |
| 修改     | 臺北市立;    |              | 107年11月01日~109年03月31<br>日 | 教育人員(85.2.1) ✔ | 1年5月0日       | 1年5月0日        | 22年3月0日      |          |                                       |            | 这个牛貝苋仍                                                                    |
| 修改     | 臺北市芳;    |              | 109年04月01日~110年10月31<br>日 | 救寬人員(85.2.1) ∨ | 1年7月0日       | 1年7月0日        |              |          |                                       |            |                                                                           |
| □因縣市合  | 所改制,該人   | .員新制年資及總4    | <br>E資需扣減一天               |                |              |               |              |          |                                       |            |                                                                           |
| ※ 最後一筆 | 繳費起日(11) | 0/11/01)至預計划 | 8休日期之退休年資由系統自動推估          | ,毋須引行新增        |              |               | -            | 窨料       | 來源及明約                                 | 細說明        |                                                                           |
|        |          |              | <<回到上-                    | 一步 暫存進入        | 下一步>>        |               |              | 2011     | a sugaran san                         | WH H/U 173 |                                                                           |
|        |          | ×            | 上资料,是不可考察如 ) 混化会          | 計算 仍要提供相關      | 楼朋立件,        | ロナ語機関技        | <b>古九海</b> 。 |          |                                       |            |                                                                           |
|        |          | × ×          | A. 新文個人 音科 借供 作 小 新 人 昌   | 很休:            |              | A _ 6 10 m 10 | 音料時          |          | ※教育人員                                 | 頁迡撫        | 新制於 & 5 年 Z 月 I 日實歷 · 85年1月31日以前為告制年資,85年2月1日以復為新制年資                      |
|        |          |              |                           |                |              |               |              |          |                                       |            |                                                                           |
|        |          |              |                           |                |              |               |              |          | ~~~~~~~~~~~~~~~~~~~~~~~~~~~~~~~~~~~~~ | +/ 14/+    | 00年5月30以关为疾制生态,从国八政上已得险注意国立的抗教院已得险收回把宣播准制管,00年5月31以终为延制生态,从八教上已得险注册宣播准制   |
|        |          |              |                           |                |              |               |              |          | ※公休養者                                 | 若紹竹        | 188年3月30以刖為皆利牢貧,依原公務人員休熙法或原私业学仪教職員休熙除例規定標準計算;88年3月31以俊為新利牢貧,依公教人員休熙法規正標準計 |
|        |          |              |                           |                |              |               |              |          | 笹                                     |            |                                                                           |
|        |          |              |                           |                |              |               |              |          | 톼                                     |            |                                                                           |
|        |          |              |                           |                |              |               |              |          |                                       |            |                                                                           |
|        |          |              |                           |                |              |               |              |          | ※公教人員                                 | 員退撫        | 新制寅施前公保年資,得辦理優惠存款                                                         |
|        |          |              |                           |                |              |               |              |          |                                       |            |                                                                           |
|        |          |              |                           |                |              |               |              |          |                                       |            | 關閉視窗                                                                      |

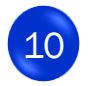

2024/7/4

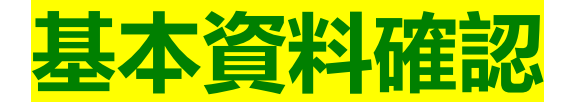

## •2.其他可採計年資確認

|                                        |    | 其他可採計年資確認               |            | 填寫說明  |
|----------------------------------------|----|-------------------------|------------|-------|
| 經歷<br><u>新増</u><br>※ 最後一筆演賞起日(110/11/0 | 職稱 | 起訖日<br>~~~<br>&統自動推估,母須 | 年 <u>資</u> | 可採計年資 |
|                                        | ł  | <<回到上一步                 |            |       |

|              | 其他可採計年資說明                                                                                                |
|--------------|----------------------------------------------------------------------------------------------------|
| 經歷           | 說明                                                                                                    |
| 兵缺代理(課)教師    | 係指96年12月31日前之兵缺代理(課)教師年資。                                                                                |
| 懸(寅)缺代理(課)教師 | 係指88年10月10日前之3個月以上之懸(實)缺代理(課)教師年資,或8 8年10月11日至96年12月31日間未經折抵教育實<br>習之3個月以上之懸(實)缺代理(課)教師年資。               |
| 自立幼稚園教師      | 自98年8月1日起,曾於62年12月至74年7月間依臺灣省國民小學附設自立幼稚園(班)試行要點規定進用具合格教師資格<br>以後之教師服務年資。                                 |
| 試用教師         | 58年2月以後曾任中等以下學校試用教師且符合任教當時法令所訂試用教師登記資格,未經辦理登記取得試用教師證書<br>者,其於取得合格教師資格後,得從寬採計。                            |
| 軍職人員         | 曾任義務役、大專集訓、預備軍官訓、教育召集、臨時召集、應後備軍人各種召集及國民兵役等年資,未併計核給退除<br>給與者。另曾任志願役、軍校學生基礎教育時間(折算役期年資)、軍用文職等,未核給退役金或退休俸者。 |
| 公營事業人員       | 曾任公營事業機構公務人員兼具勞工身分之職員年資,未依各該規定核給退休金、資遺給與或年資結算金者。                                                         |
| 聘用人員         | 依聘用人員聘用條例任用,於84年6月30日前送銓敘部登記有案之年資:58年4月28日後至61年12月27日前,未列册送<br>銓敘部登記備查之年資,比照臨時人員年資採計規定。                  |
| 臨時人員         | 按月於政府預算項下支相當雇員以上薪資之不定期僱用人員。以行政院暨所屬機關約僱人員僱用辦法發布前之臨時人員<br>年資為限:中央機關採計至61年12月:地方機關採計至62年1月。                 |
|              |                                                                                                    |

#### 關閉視窗

※本資料來源為使用者自行勾選符合年資採計之相關經歷推估試算

※自行勾選之年資資料 ,是否可實際納入退休年資計算,仍需由教育人員提供相關證明文件,以主管機關核定為準

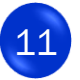

## 退休年資確認-修改

| 退休年資確認                                                                                       |     |           |    |     |                 |                   |            |         |         |              |     |      | 填寫說明  |
|----------------------------------------------------------------------------------------------|-----|-----------|----|-----|-----------------|-------------------|------------|---------|---------|--------------|-----|------|-------|
| 經歷                                                                                           |     | 職稱        |    |     |                 | 超設                | 5 <b>8</b> |         | 年寶      | 可採計年)        | 寬 是 | 香採計  | 是否已結清 |
|                                                                                              |     |           |    |     |                 | ~                 | ·          |         |         |              |     | ✓    |       |
| 新始                                                                                           |     |           |    |     |                 |                   |            |         |         |              |     |      |       |
|                                                                                              |     | 經歷        | 職稱 |     |                 | 超訖日               |            | 年寶      | 可採計年寳   | 是否採計         | 來源  | 新/舊制 | 是否已結清 |
| 修改删除                                                                                         | 彰化縣 | 員林鎮僑信國民小學 | 教師 | 078 | 3年08月0          | 01日~085年          | 01月31日     | 6年6月0日  | 6年6月0日  | $\checkmark$ | 表19 | 舊制   |       |
| 修改 删除                                                                                        | 彰化縣 | 員林鎮僑信國民小學 | 教師 | 085 | 。年 <b>0</b> 2月( | 01日~ <b>10</b> 4年 | 08月31日     | 19年7月0日 | 19年7月0日 | $\checkmark$ | 基管會 | 新制   |       |
| □因縣市合併改制,該人員新制年資及總年資需扣減一天<br>※最後一筆繳費起日(104/09/01)至預計退休日期之年資由系統自動推估,每須另行新增<br><<回到上一步 進入下一步>> |     |           |    |     |                 |                   |            |         |         |              |     |      |       |

|                                       |                              |      | 11  |                       |     |      |         |       |      |      |       |
|---------------------------------------|------------------------------|------|-----|-----------------------|-----|------|---------|-------|------|------|-------|
| 退休年資確認                                |                              |      |     |                       |     |      |         |       |      |      |       |
| 經歷                                    | 職稱                           |      |     | 超訖日                   |     |      | 年寶      | 可採計年調 | £ 是i | 5 採計 | 是否已结清 |
| 彰化縣員林鎮僑信國民小                           | 牧師                           |      |     | 078/08/01 ~ 079/08/31 | ]   | 1年   | 1月0日    | 1/1/0 |      | ✓    |       |
| 修改 取消                                 |                              |      |     |                       |     |      |         |       |      |      |       |
|                                       | 經歷                           | 職稱   |     | 起訖日                   | 1   | 年資   | 可採計年寶   | 是否採計  | 來源   | 新/書制 | 是否已结清 |
| 該筆資料修改中 彰(                            | 比縣員林鎮僑信國民小學                  | 教師   | 078 | 8年08月01日~085年01月31日   | 6年  | 6月0日 | 6年6月0日  | ~     | 表19  | 舊制   |       |
| <b>新政 副</b> 降 彰(                      | L縣員林鎮僑信國民小學                  | 教師   | 085 | 5年02月01日~104年08月31日   | 19年 | 7月0日 | 19年7月0日 | ~     | 基管會  | 新制   |       |
| 因縣市合併改制,該人員新制<br>※ 最後一筆繳費起日(104/09/0) | 年資及總年資需扣減一天<br> )至預計退休日期之年資⊟ | 白系统自 | 動推住 | ち・毎須另行新増              |     |      |         |       |      |      |       |
|                                       |                              |      | <<  | 回到上一步建入下一             | 步>> |      |         |       |      |      |       |

| 確認步驟:基本資料>退休年資>其他可採計年資>私校年資>公保年資>其它職域年資>試算資料 >> |                   |                          |     |      |                       |     |      |         |        |      |        | >>回首頁 |
|-------------------------------------------------|-------------------|--------------------------|-----|------|-----------------------|-----|------|---------|--------|------|--------|-------|
| 退休年資確認                                          |                   |                          |     |      |                       |     |      |         |        |      |        | 填寫說明  |
| 經歷                                              |                   | 職稱                       |     |      | 起訖日                   |     |      | 年寶      | 可採計年   | ίτ – | 是否採計   | 是否已结清 |
| 化縣員林鎮僑信國民                                       | 小學                | 教師                       |     |      | 081/07/18 ~ 085/01/31 |     | 3年   | 6月14日   | 3/6/14 |      | <      |       |
| 新增                                              |                   | 1                        |     |      |                       |     |      |         |        |      |        |       |
|                                                 |                   | 經歷                       | 職稱  |      | 超訖日                   | 2   | ₹資   | 可採計年資   | 是否探計   | 來調   | 意 新/舊制 | 是否已结清 |
| 修改則除                                            | 彰化縣               | 員林鎮僑信國民小學                | 教師  | 078  | 3年08月01日~079年08月31日   | 1年1 | 1月0日 | 1年1月0日  | ~      | 編    | 目 菖制   |       |
| 修改則除                                            | 彰化縣               | 員林鎮僑信國民小學                | 教師  | 085  | 5年02月01日~104年08月31日   | 19年 | 7月0日 | 19年7月0日 | ~      | 基管   | 會 新制   |       |
| □ 因縣市合併改制,該人<br>※ 最後一筆繳費起日(104)                 | 員新制年]<br>/09/01)至 | 資及總年資需扣減一天<br>預計退休日期之年資由 | 余统自 | 自動推化 | 白,母須另行新増              |     |      |         |        |      |        |       |
|                                                 |                   |                          |     | <<   | 回到上一步 進入下一步           | ₽>> |      |         |        |      |        |       |

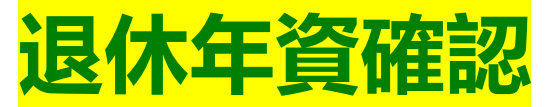

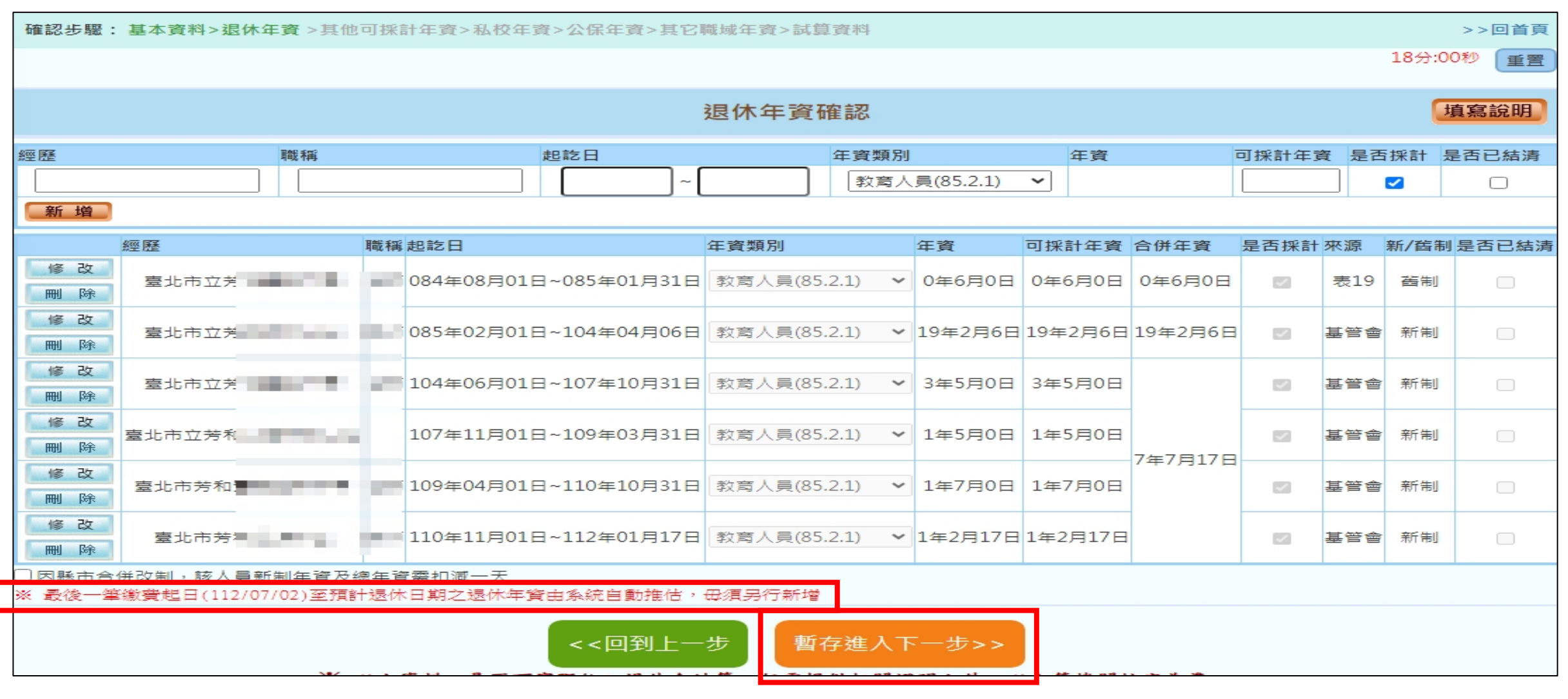

#### 退撫基金會回傳--※ 最後一筆繳費起日(年/月/日)至預計退休日期之退休年資由系統自動推估,毋須另行新增

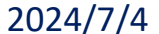

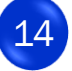

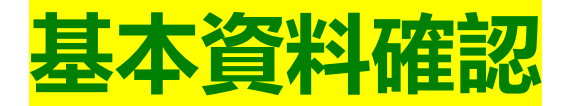

#### • 3.私校年資確認

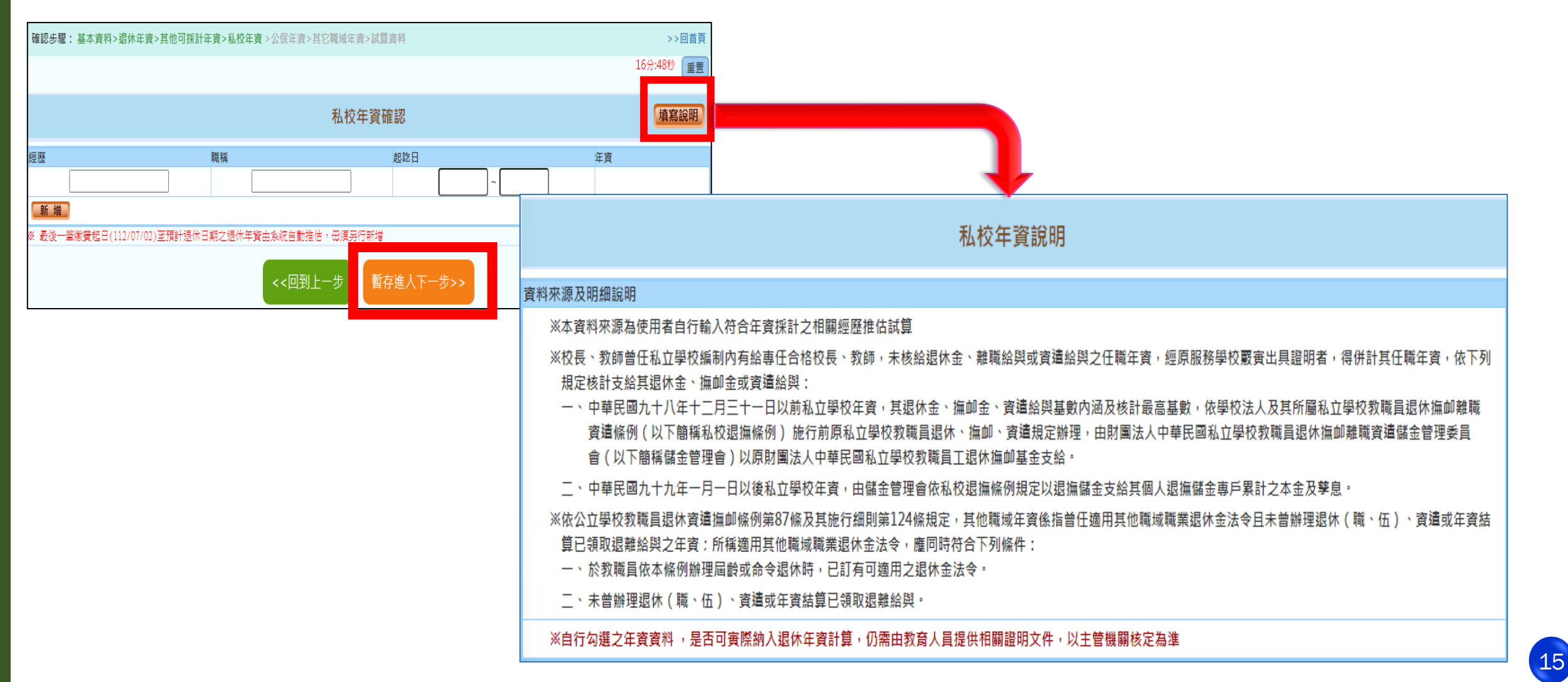

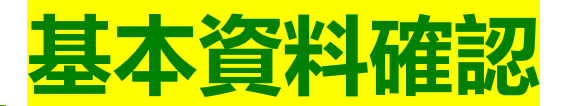

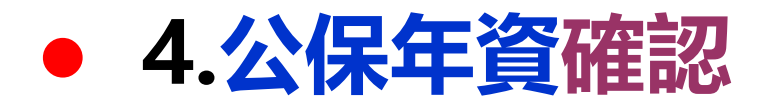

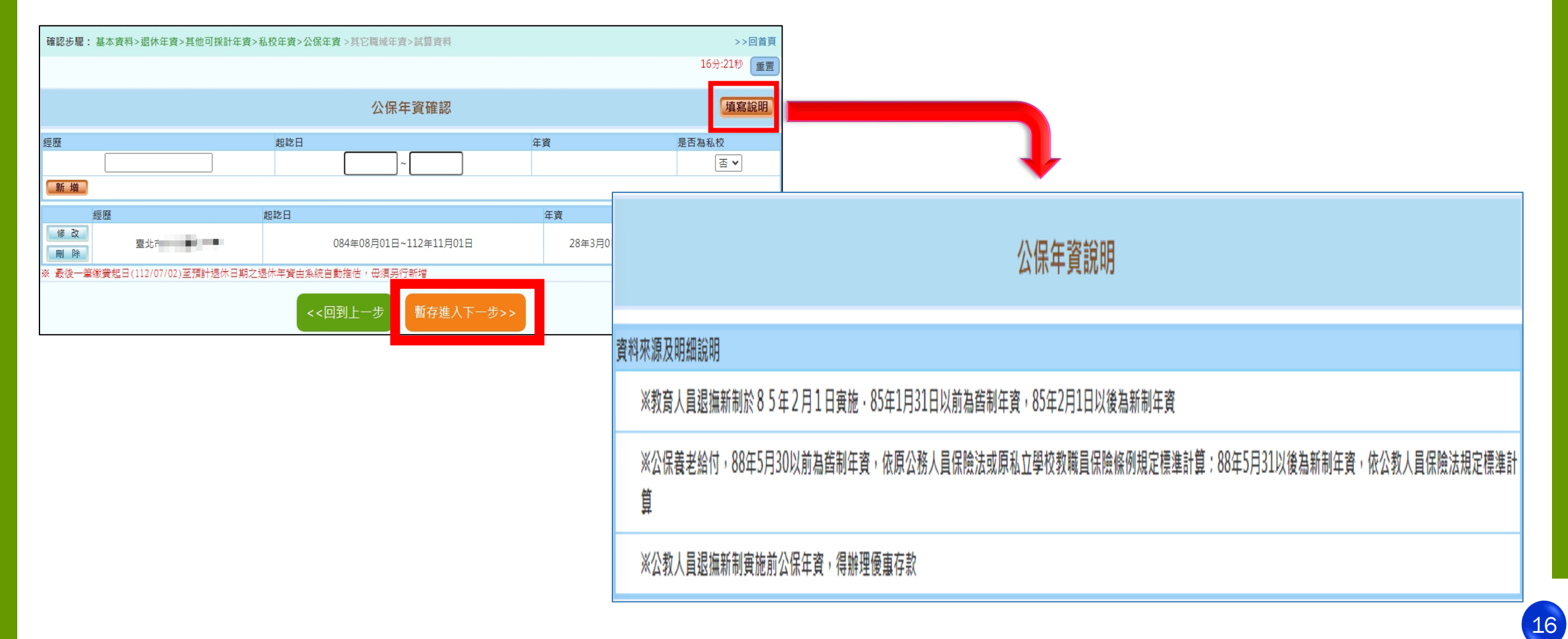

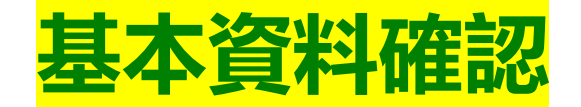

#### 5.其它職域年資確認

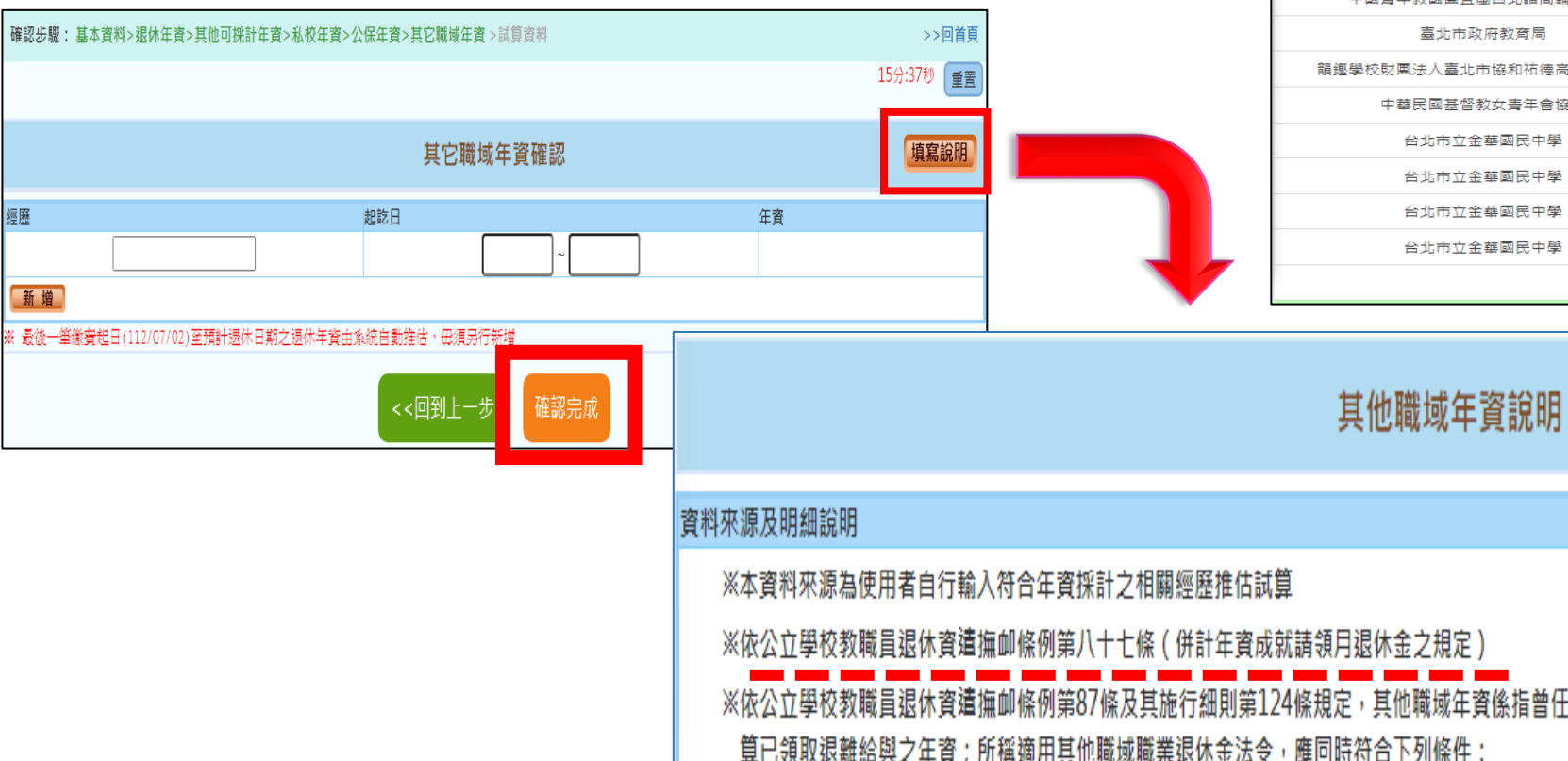

|                       | 其他職域年資  |         |    |      |      | ~ |
|-----------------------|---------|---------|----|------|------|---|
|                       | 修改      |         |    |      |      |   |
| 其他職域機關學校              | 服務起始日期  | 服務終止日期  |    | 服務   | 年資   |   |
| 金振吉木業股份有限公司           | 0670114 | 0670214 | 0  | 年1   | 月1   | Ħ |
| 台灣三菱電梯股份有限公司          | 0680210 | 0680315 | 0  | 年 1  | 月 6  | B |
| 台灣雅聞工業股份有限公司          | 0690707 | 0690801 | 0  | 年 0  | 月 26 | B |
| 中國青年救國團直屬台北諮商輔導中心     | 0800426 | 0850131 | 4  | 年 9  | 月 5  | B |
| 中國青年救國團直屬台北諮商輔導中心     | 0850201 | 0870601 | 2  | 年 4  | 月1   | Ħ |
| 臺北市政府教育局              | 0870813 | 0880906 | 1  | 年 0  | 月 25 | B |
| 韻鏗學校財團法人臺北市協和祐德高級中等學校 | 0880907 | 0930809 | 4  | 年 11 | 月 3  | Ħ |
| 中華民國基督教女青年會協會         | 0951025 | 0951206 | 0  | 年1   | 月 13 | Ħ |
| 台北市立金華國民中學            | 0951207 | 0960502 | 0  | 年 4  | 月 27 | B |
| 台北市立金華國民中學            | 0970101 | 0970731 | 0  | 年 7  | 月 0  | B |
| 台北市立金華國民中學            | 0970901 | 0980731 | 0  | 年 11 | 月 0  | B |
| 台北市立金華國民中學            | 0980826 | 1010731 | 2  | 年 11 | 月 6  | B |
|                       |         | 其他職域總年資 | 18 | 年 3  | 月 23 | Ħ |

17

※依公立學校教職員退休資遺撫卹條例第八十七條(併計年資成就請領月退休金之規定)

※依公立學校教職員退休資遺撫卹條例第87條及其施行細則第124條規定,其他職域年資係指曾任適用其他職域職業退休金法令且未曾辦理退休(職、伍)、資遺或年資結 算已領取退離給與之年資:所稱適用其他職城職業退休金法令,應同時符合下列條件:

- 一、於教職員依本條例辦理屆齡或命令退休時,已訂有可適用之退休金法令。
- 二、未曾辦理退休(職、伍)、資遺或年資結算已領取退離給與。

※自行勾選之年資資料 ,是否可實際納入退休年資計算,仍需由教育人員提供相關證明文件,以主管機關核定為準

#### • 選擇預計退休日期

#### 最多可以選4個 預計退休日期

| 確認步驟                                             | 题:基本資料>退休:    | 年資>其他可    | 採計年資>私校年資>公 | 呆年資>其它職 | 城年資>試算資料                   |                  | >>回首頁    |  |  |  |  |  |  |
|--------------------------------------------------|---------------|-----------|-------------|---------|----------------------------|------------------|----------|--|--|--|--|--|--|
|                                                  |               |           |             |         |                            | 145              | 3:49秒 重置 |  |  |  |  |  |  |
|                                                  | 基本資料確認        |           |             |         |                            |                  |          |  |  |  |  |  |  |
|                                                  | 機關學校          | 臺北        | 10.00       |         | 機關代碼                       | 379              |          |  |  |  |  |  |  |
|                                                  | 姓名            |           |             |         | 身分證號                       | A22 ***          |          |  |  |  |  |  |  |
|                                                  | 退休身份          | 高中        |             |         |                            |                  |          |  |  |  |  |  |  |
|                                                  | 職稱            | 教師        |             |         | 學歷                         | 學士(含以下) ✔        |          |  |  |  |  |  |  |
|                                                  | 經歷<br>(含留職停薪) | 明細說明      |             |         | 107.7.1前是否<br>已成就月退條件      | 否 ~ 明細說明         |          |  |  |  |  |  |  |
| <u>山土口州 062年05月09日</u> 初任公職日 084年08月01日          |               |           |             |         |                            |                  |          |  |  |  |  |  |  |
|                                                  | Ē             | 清選擇預言     | 計退休日        |         | 已結清年資(舊)                   | 0年0月0日           |          |  |  |  |  |  |  |
|                                                  | 113 🗸 年       | 02 ~ 月 01 | ▶ 日 確認 取消   |         | 已結清年資(新)                   | 0年0月0日           |          |  |  |  |  |  |  |
|                                                  | - **          | 油件口, 11   |             |         | 護理教師                       |                  |          |  |  |  |  |  |  |
| 退                                                | 川山岡文          | 返114日:1.  | 27年05月09日   |         | 體能限制                       |                  |          |  |  |  |  |  |  |
|                                                  | 可支領退          | 休金方案      | 最早可退休日期     |         | 組織精減                       |                  |          |  |  |  |  |  |  |
| 返<br>(天) 八枚                                      |               |           |             |         | 特殊教育人員                     |                  |          |  |  |  |  |  |  |
|                                                  | 一次性退休         | 金         | 112年07月02日  |         | 因公傷病                       | □ 新舊制年資依新制標準核發 ¥ |          |  |  |  |  |  |  |
| 退年他                                              | 展期月退休         | 木金        | 112年07月02日  |         | 符合外國專業人才延攬及<br>僱用法第12條所定情形 |                  |          |  |  |  |  |  |  |
| Ŕ                                                | 減額月退休         | 木金        | 115年05月09日  |         | 幼兒園教師                      |                  |          |  |  |  |  |  |  |
|                                                  | 月退休金          |           | 117年05月09日  |         | 離職日期                       |                  |          |  |  |  |  |  |  |
| <u>武</u> 异資料確認 年資調整                              |               |           |             |         |                            |                  |          |  |  |  |  |  |  |
| 預計退休日     新增       目前所選擇<br>預計還休日     118年08月01日 |               |           |             |         |                            |                  |          |  |  |  |  |  |  |
|                                                  |               |           |             |         |                            |                  |          |  |  |  |  |  |  |

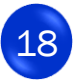

#### 試算資料確認

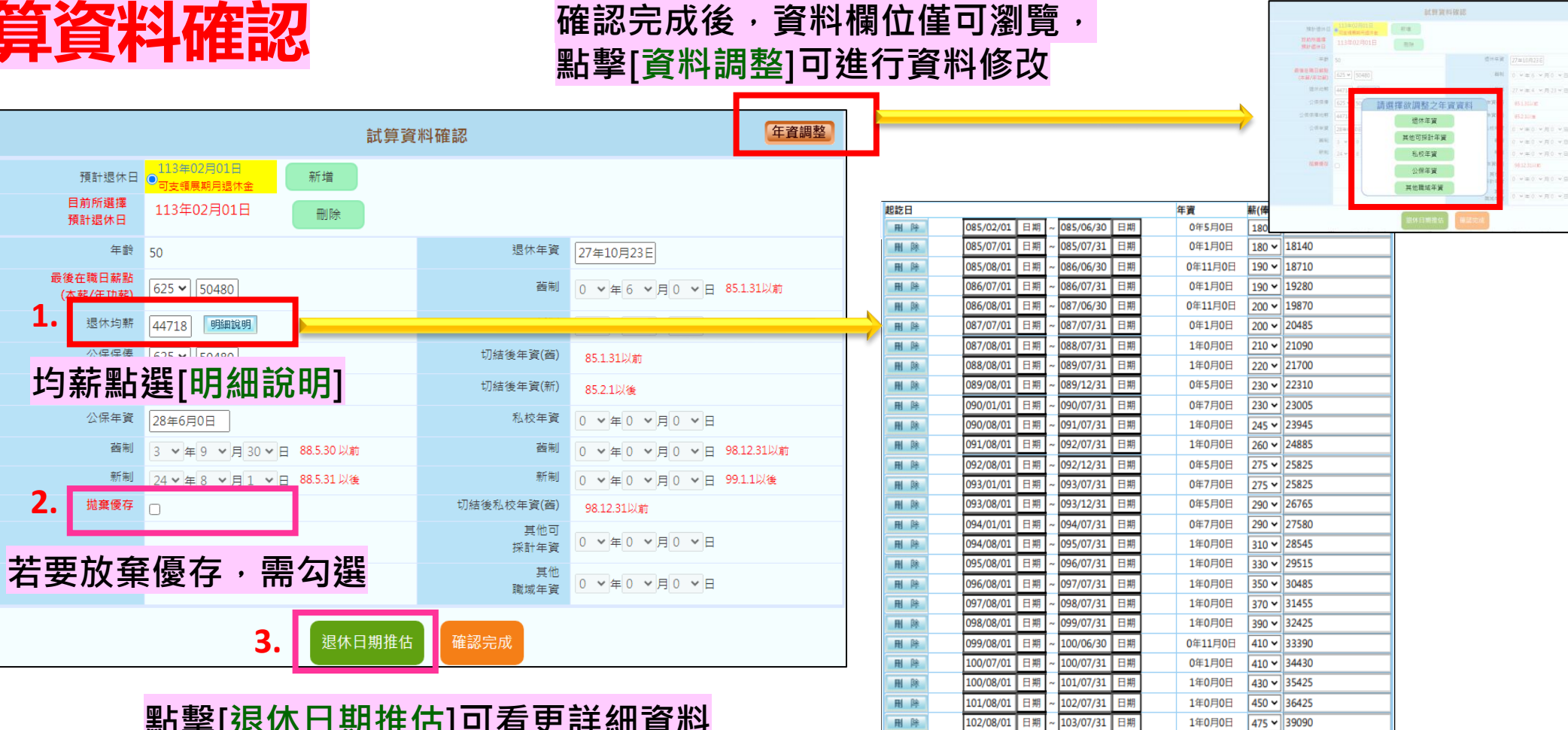

點擊[退休日期推估]可看更詳細資料

|     | 123 | lok. |             | 095/08/01 | 11 791 | ~ | 030/07/31 | 11793 |                | 140/301  | 330 ¥ | 29515       |
|-----|-----|------|-------------|-----------|--------|---|-----------|-------|----------------|----------|-------|-------------|
|     | Ħ   | 觯    |             | 096/08/01 | 日期     | ~ | 097/07/31 | 日期    |                | 1年0月0日   | 350 🗸 | 30485       |
|     | Ħ   | 判    |             | 097/08/01 | 日期     | ~ | 098/07/31 | 日期    |                | 1年0月0日   | 370 🗸 | 31455       |
|     | Ħ   | 脉    |             | 098/08/01 | 日期     | ~ | 099/07/31 | 日期    |                | 1年0月0日   | 390 🗸 | 32425       |
|     | Ħ   | 梸    |             | 099/08/01 | 日期     | ~ | 100/06/30 | 日期    |                | 0年11月0日  | 410 🗸 | 33390       |
|     | Ħ   | 判    |             | 100/07/01 | 日期     | ~ | 100/07/31 | 日期    |                | 0年1月0日   | 410 🗸 | 34430       |
|     | Ħ   | 脉    |             | 100/08/01 | 日期     | ~ | 101/07/31 | 日期    |                | 1年0月0日   | 430 🗸 | 35425       |
|     | RI. | 梸    |             | 101/08/01 | 日期     | ~ | 102/07/31 | 日期    |                | 1年0月0日   | 450 🗸 | 36425       |
|     | Ħ   | 觯    |             | 102/08/01 | 日期     | ~ | 103/07/31 | 日期    |                | 1年0月0日   | 475 🛩 | 39090       |
|     | Ħ   | 除    |             | 103/08/01 | 日期     | ~ | 104/04/06 | 日期    |                | 0年8月6日   | 500 🗸 | 40420       |
|     | RI. | 梸    |             | 104/06/01 | 日期     | ~ | 105/07/31 | 日期    |                | 1年2月0日   | 500 🗸 | 40420       |
|     | Ħ   | 斛    |             | 105/08/01 | 日期     | ~ | 106/07/31 | 日期    |                | 1年0月0日   | 525 ¥ | 41755       |
|     | Ħ   | 脉    |             | 106/08/01 | 日期     | ~ | 106/12/31 | 日期    |                | 0年5月0日   | 550 🛩 | 43085       |
|     | RI  | 除    |             | 107/01/01 | 日期     | ~ | 107/07/31 | 日期    |                | 0年7月0日   | 550 🛩 | 44390       |
|     | Ħ   | 斛    |             | 107/08/01 | 日期     | ~ | 107/10/31 | 日期    |                | 0年3月0日   | 575 🗸 | 45760       |
|     | Ħ   | 脉    |             | 107/11/01 | 日期     | ~ | 108/07/31 | 日期    |                | 0年9月0日   | 575 🛩 | 45760       |
|     | H   | 脉    |             | 108/08/01 | 日期     | ~ | 109/03/31 | 日期    |                | 0年8月0日   | 600 🗸 | 47130       |
| -   | H   | PR   |             | 112/11/01 | 日期     | ~ | 113/01/31 | 日期    | 10. 677 697 10 | 0年3月0日   | 625 ~ | 50480       |
| * : | 联捕  | 常實信  | <b>瓦富年度</b> | 习新年數(例如   | 1:5年)  | 任 | 明計算平均均    | 新·亚   | 非母筆實           | 科智會列入均薪言 | 「羿・僅  | 需確認列人均薪計算的資 |

新增疆認 關閉視窗

料是否正確即可·毋須删除

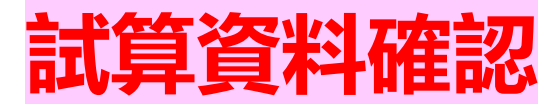

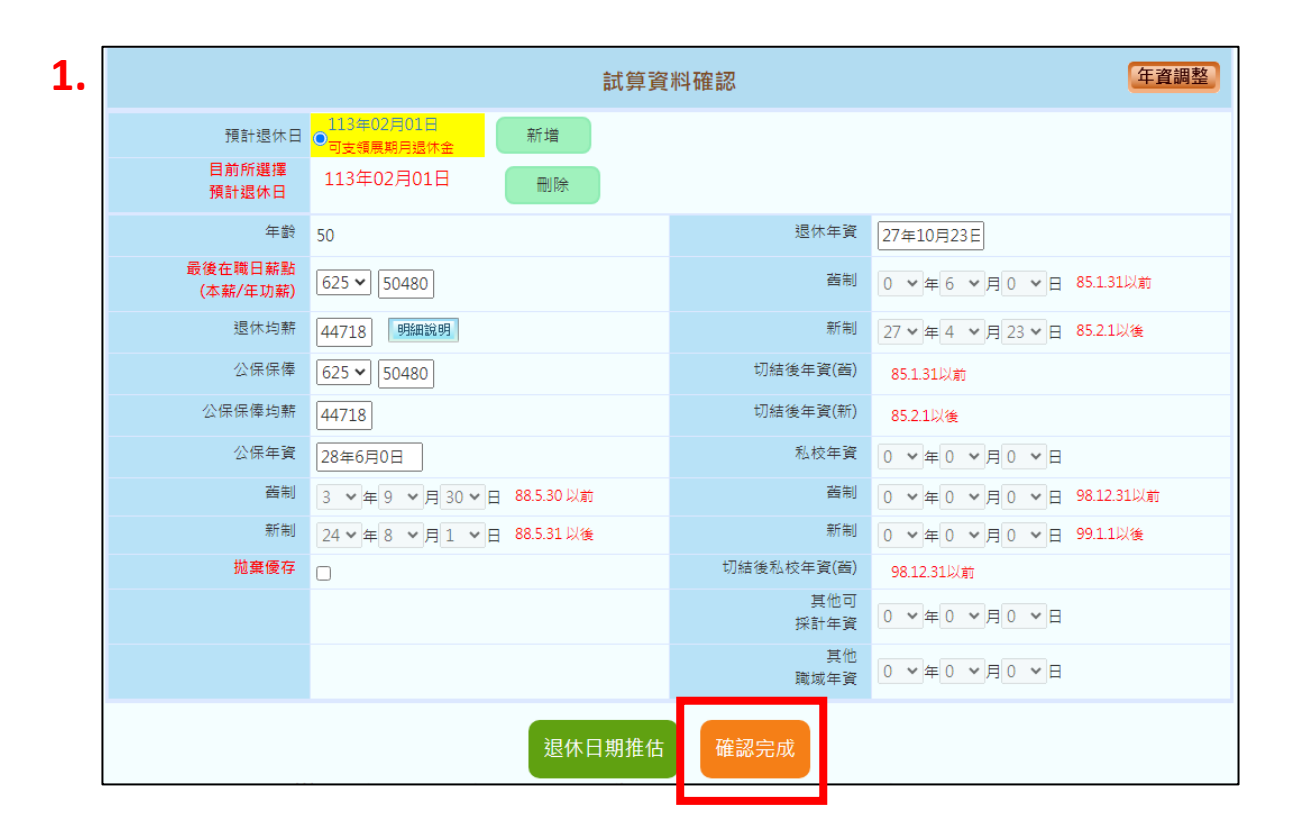

#### ●點擊[確認完成]--完成所有資料確認作業 試算日期少於4筆會詢問是否繼續新增試算日期

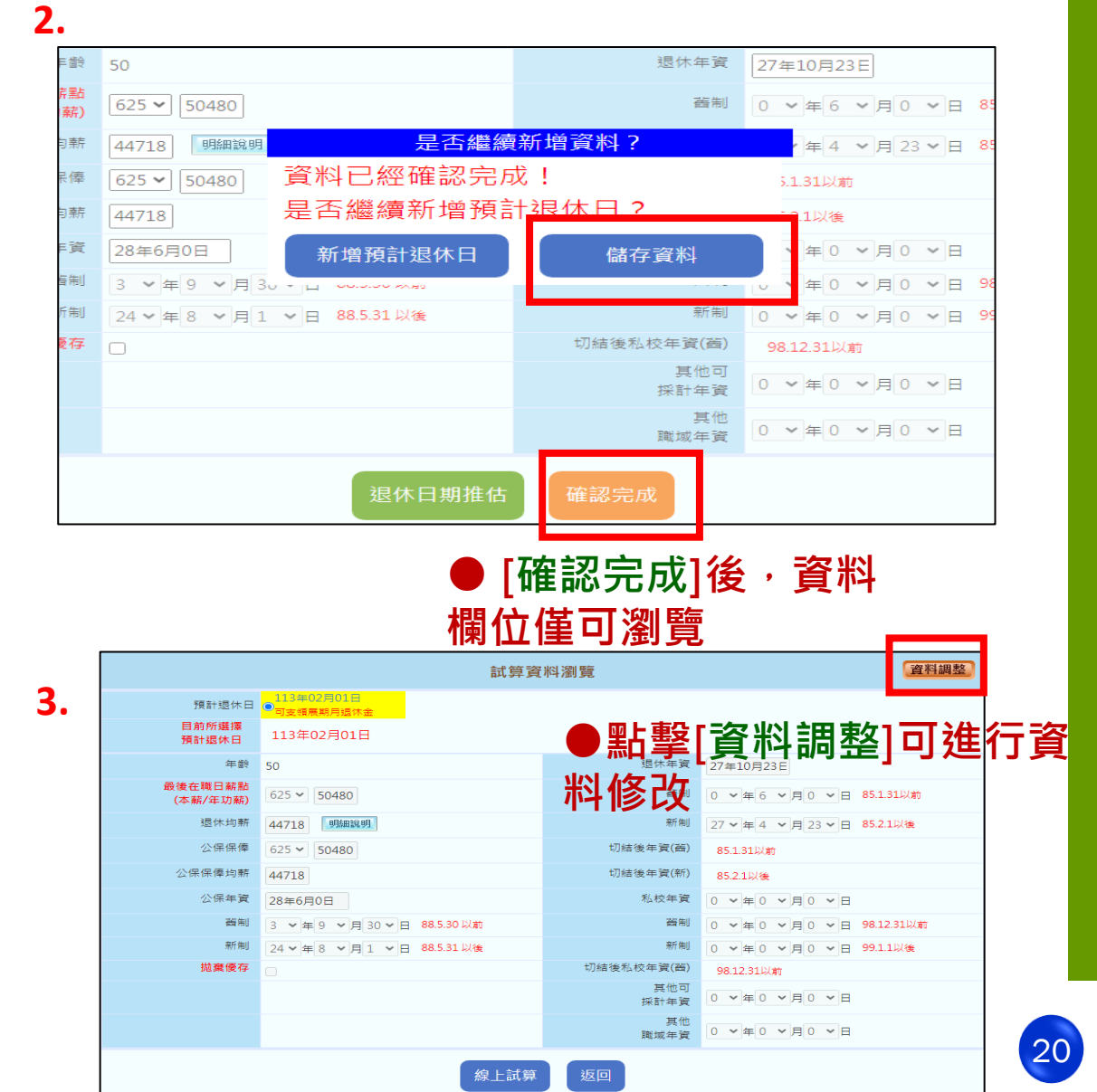

2024/7/4

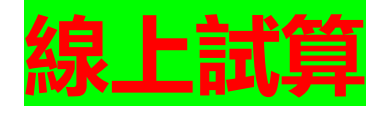

#### 點擊[重新取得最新資料]會刪除 現行資料、年資資料等

3.

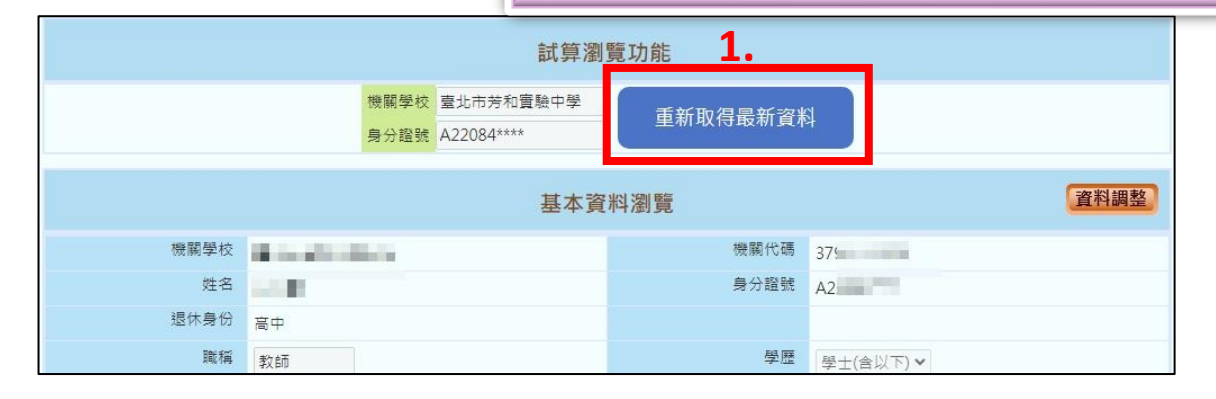

|                     | 試算資                           | 料瀏覽         | 資料調整                         |
|---------------------|-------------------------------|-------------|------------------------------|
| 預計退休日               | 113年02月01日<br>● 可支領展期月退休金     |             |                              |
| 目前所選擇<br>預計退休日      | 113年02月01日                    |             |                              |
| 年齡                  | 50                            | 退休年資        | 27年10月23日                    |
| 最後在職日薪點<br>(本薪/年功薪) | 625 ~ 50480                   | 酱制          | 0 ~ 年 6 ~ 月 0 ~ 日 85.1.31以前  |
| 退休均薪                | 44718 明細說明                    | 新制          | 27 ~ 年 4 ~ 月 23 ~ 日 85.2.1以後 |
| 公保保俸                | 625 ~ 50480                   | 切結後年資(酱)    | 85.1.31以前                    |
| 公保保俸均薪              | 44718                         | 切結後年資(新)    | 85.2.1以後                     |
| 公保年資                | 28年6月0日                       | 私校年資        |                              |
| 舊制                  | 3 ~ 年 9 ~ 月 30 ~ 日 88.5.30 以前 | 舊制          | 0 ~ 年 0 ~ 月 0 ~ 日 98.12.31以前 |
| 新制                  | 24 ~ 年 8 ~ 月 1 ~ 日 88.5.31 以後 | 新制          | 0 ~ 年 0 ~ 月 0 ~ 日 99.1.1以後   |
| 抛棄優存                |                               | 切結後私校年資(酱)  | 98.12.31以前                   |
|                     |                               | 其他可<br>採計年資 | 0 ~ 年 0 ~ 月 0 ~ 日            |
|                     |                               | 其他<br>職域年資  |                              |
|                     | <b>2.</b>                     | 返回          |                              |

| 查詢退休金試算                   |                                                                         |                             |            |  |  |  |  |  |  |  |  |
|---------------------------|-------------------------------------------------------------------------|-----------------------------|------------|--|--|--|--|--|--|--|--|
| ※ 説明:點選不同「呈現方式            | ※ 説明:點選不同「呈現方式」、「退休方案」、「預計退休生效日」再點擊「顯示建議總表」,系統會依「同一方案」或「同一退休生效日」呈現資<br> |                             |            |  |  |  |  |  |  |  |  |
| 呈現方式                      | ■同一方案不同預計退休生效日 ○同一預計退休生效日不同方案                                           |                             |            |  |  |  |  |  |  |  |  |
| 預計退休生效日                   | 計退休生效日                                                                  |                             |            |  |  |  |  |  |  |  |  |
| <sup>退休方案</sup><br>顯示建議總表 | ☑ 全選   ☑ 月退休金(展期)  ☑ 兼領月退金                                              | 點擊[退休方案                     | ]可看        |  |  |  |  |  |  |  |  |
| 姓 名: 蕭秋寶<br>職 稱: 高中教師     | l                                                                       | 明細义匯山武學                     | 早紀不        |  |  |  |  |  |  |  |  |
|                           |                                                                         | 退休方案                        |            |  |  |  |  |  |  |  |  |
| 各年度每月退休所得                 | <u>月退休金(展期)</u>                                                         | <u>兼領月退金(展期)</u>            | 一次退休金      |  |  |  |  |  |  |  |  |
|                           | 113年02月01日                                                              | 113年02月01日                  | 113年02月01日 |  |  |  |  |  |  |  |  |
| 113.1.1~113.12.31         | 0                                                                       | 361                         | 721        |  |  |  |  |  |  |  |  |
| 114.1.1~114.12.31         | 0                                                                       | 361                         | 721        |  |  |  |  |  |  |  |  |
| 115.1.1~115.12.31         | 0                                                                       | 361                         | 721        |  |  |  |  |  |  |  |  |
| 116.1.1~116.12.31         | 0                                                                       | 361                         | 721        |  |  |  |  |  |  |  |  |
| 117.1.1~117.12.31         | 0                                                                       | 361                         | 721        |  |  |  |  |  |  |  |  |
| 118.1.1以後                 | 49,849<br>展期可支領起始日期:1200509                                             | 25,286<br>展期可支領起始日期:1200509 | 721        |  |  |  |  |  |  |  |  |

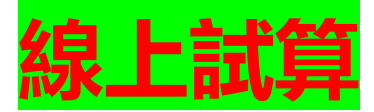

|                                                                                                    |                                                                                                    | 114 <del>31</del>                                                                                 |                                                                                                    |                                                                                                    |                                                                                                    |                     | 月退休金(展期)                                                                                                   |                               |                                                                                                    |                                                |
|----------------------------------------------------------------------------------------------------|----------------------------------------------------------------------------------------------------|---------------------------------------------------------------------------------------------------|----------------------------------------------------------------------------------------------------|----------------------------------------------------------------------------------------------------|----------------------------------------------------------------------------------------------------|---------------------|----------------------------------------------------------------------------------------------------|-------------------------------|----------------------------------------------------------------------------------------------------|------------------------------------------------|
|                                                                                                    |                                                                                                    | 職稱                                                                                                |                                                                                                    |                                                                                                    | 高中教師                                                                                                    |                     | 預計退休日                                                                                                    | 113年0                         | 2月01日                                                                                                    |                                                |
| 6                                                                                                    | 625<br>0年6月0日                                                                                                    | 預定申請<br>新制服務                                                                                      | 退休日<br>年資                                                                                                    |                                                                                                    | 113年02月01<br>27年4月23日                                                                                                    | .日 目願退休             |                                                                                                    | 展算至11                         | 8年退休金                                                                                                    |                                                |
|                                                                                                    |                                                                                                    | 其他可計                                                                                              | 年資                                                                                                    | 1.4447.)                                                                                                    |                                                                                                    |                     | (C) (A) (C) (C) (C) (C) (C) (C) (C) (C) (C) (C                                                             |                               |                                                                                                    |                                                |
| Ĩ                                                                                                    | 酱制年資                                                                                                    | (CM)人新<br>0年6月                                                                                    | 自制退外牛資計                                                                                                    | (异)<br>新制年資                                                                                                    | 27年5月                                                                                                    |                     | 母月稲哭                                                                                                    | 51,                           | 089                                                                                                    |                                                |
| Ē                                                                                                    | 酱制年資                                                                                                    | 3年9月30                                                                                            | )日                                                                                                    | 新制年資                                                                                                    | 24年8月1日                                                                                                    |                     | 一次性給與                                                                                                    | 1,73                          | 0,202                                                                                                    |                                                |
|                                                                                                    | 切換方                                                                                                    | 案 匯                                                                                               | 出Excel                                                                                                    | 匯出ODS                                                                                                    |                                                                                                    |                     | 備註                                                                                                    | 月退休金額領取超過7日                   | E後,即優於一次性退休金                                                                                                    |                                                |
|                                                                                                    |                                                                                                    |                                                                                                   |                                                                                                    |                                                                                                    |                                                                                                    |                     |                                                                                                    | 明細                            |                                                                                                    | 點擊[金                                           |
|                                                                                                    | 月退休金(展期                                                                                                    | )                                                                                                 |                                                                                                    |                                                                                                    |                                                                                                    |                     | 預計退休日                                                                                                    | 113年0                         | 2月01日                                                                                                    | 可杳看                                            |
|                                                                                                    | 預計退休日                                                                                                    |                                                                                                   | 113年                                                                                                    | 02月01日                                                                                                    | _                                                                                                    |                     | 每月領取退休金<br>(舊制)                                                                                            | 2,0                           | 148                                                                                                    | 和說明                                            |
|                                                                                                    |                                                                                                    | _ L                                                                                               | 展算至1                                                                                                    | 118年退休金                                                                                                    |                                                                                                    | 點墼[展筫至              | 每日領面混休全                                                                                                    | _                             |                                                                                                    |                                                |
|                                                                                                    | 每月給與                                                                                                    |                                                                                                   | 5                                                                                                    | 1,089                                                                                                    |                                                                                                    |                     | (新制)                                                                                                    | 49,                           | 041                                                                                                    |                                                |
|                                                                                                    | 一次性給與                                                                                                    |                                                                                                   | 1,730,202<br>月退休金額領取超過7 年後,即優於一次性退休金                                                                                                    |                                                                                                    |                                                                                                    |                     |                                                                                                    |                               | 19分:22秒 [ #                                                                                                    |                                                |
|                                                                                                    | 備註                                                                                                    | 月退休金                                                                                              |                                                                                                    |                                                                                                    | 性退休金                                                                                                    | 可看歴年可               | ET il                                                                                                    | 休金試算                          |                                                                                                    |                                                |
|                                                                                                    |                                                                                                    |                                                                                                   |                                                                                                    |                                                                                                    |                                                                                                    | - 支钼金額              |                                                                                                    | 月                             | 退休金計算說明                                                                                                    |                                                |
|                                                                                                    |                                                                                                    |                                                                                                   |                                                                                                    |                                                                                                    |                                                                                                    |                     | 您的基本資料為:                                                                                                   |                               |                                                                                                    |                                                |
|                                                                                                    | 預計退休                                                                                                    | 日-113年02月01日·                                                                                     | 退休方案-月退休金                                                                                                    | (展期)                                                                                                    |                                                                                                    |                     | 您的基本資料為:<br>姓名<br>最後在職薪(得)點                                                                                | 625                           | 職編<br>預定申請退休日<br>新知(1975)を30                                                                                                    | 教師<br>113年02月01日<br>27年4月27日                   |
|                                                                                                    | 預計週休                                                                                                    | 日-113年02月01日 ·<br>月退休金                                                                            | 退休方案-月退休金<br>月退休金                                                                                                    | (展期)<br>公保養老給付優重存款                                                                                                    |                                                                                                    |                     | 您的基本資料為:<br>姓名<br>最後在職新(得)點<br>函制服務年資<br>私校年資                                                              | 625<br>0年6月0日                 | 職編<br>預定申請退休日<br>新制服務年賀<br>月他句計年賀<br>(1名), 知識綱網(4左姿計賞)                                                                                                    | 教師<br>113年02月01日<br>27年4月23日                   |
| :度 所得智                                                                                                    | 預計場(4<br>智代率<br>超休所得上限<br>新                                                                                                    | 日-113年02月01日 ·<br>月退休金<br>月麦炔(策) 新司貴妝(策)                                                          | 退休方案-月退休金<br>月退休金<br>月補供金 便存                                                                                                    | (展期)<br>公保養老給付優事存款<br>約率 得優重存款金額                                                                                                    | 第月利息                                                                                                    | 29分400 重重<br>總計     | 您的基本資料為:<br>姓名<br>最後在職新(傳)點<br>函制服務年資<br>私校年資<br>代定年資:<br>小定年資:                                            | 625<br>0年6月0日                 | 職稿<br>預定申請退休日<br>新制股務年資<br>見忙の計年資<br>(已納入新資制退休年資計算)<br>0年6月 新制年資<br>3年9日 新制年資                                                                                                    | 較綺<br>113年02月01日<br>27年4月23日<br>27年5月<br>24年8日 |
| 所得E<br>56.8<br>31                                                                                                    | 預計總休<br>督代事 - 選休所得上限 - 新<br>875% 57.421                                                                                                    | <b>日-113年02月01日・</b><br>月退休金<br>1実施(祭) 新利実施(像)<br>0 0 0                                           | 週休方案-月週休金<br>月週休金 月福保金 便存 0 0                                                                                                    | <ul> <li>(展期)</li> <li>公保養老給付優重存款</li> <li>料準 得優重存款金額</li> <li>9%</li> <li>0</li> </ul>                                                                                                    | 第月刊號         公保年金           0         0                                                                                                    | 19:3:400<br>描計<br>0 | 您的基本資料為:<br>姓名<br>最後在與新(伊)點<br>函制服務年資<br>私校年資<br>极定年資:<br>公保年資:                                            | 625<br>0年6月0日<br>培制年資<br>音制年資 | 職編           預定申請退休日           新制服務年資           其他句計年資           (Cid), Arail 制退休年資計量)           0年6月         新制年資           3年9月         新制年資                                                                                                    | 較師<br>113年02月01日<br>27年4月23日<br>27年5月<br>24年8月 |
| ·度 所得<br>1.1-<br>12.31 55.3<br>1.1-<br>12.31                                                                                                    | 7項計選が<br>2015年1月1日<br>2015年1月1日<br>2015<br>2015<br>2015<br>2015<br>2015<br>2015<br>2015<br>2015                                                                                                    | 日-113年02月01日・<br>月退休金<br> 実施(部) 新利資能(像)<br>0 0 0<br>0 0                                           | 週休方案・月退休金<br>月退休金 月退休金 日期休金 日期4日金 日期4日金 <p日期4日金< p=""> 日期4日金 <p日期4日金< p=""> 日期4日金 日期4日金 <p日期4日金< p=""> 日期4日金 日期4日金 <p日期4日金< p=""> <p日期4日金< p=""> <p日期4日金<< td=""><td>(限期)<br/></td><td>公保年金           毎月利息         ○           0         ○           0         ○</td><td></td><td>您的基本資料為:<br/>使名<br/>嚴後在職新(傳)點<br/>菌制服務年資<br/>私校年資<br/>校定年資:<br/>公保年資:<br/>公保年資:<br/>按月得取退休金試<br/>月理快全適(新制試</td><td>625<br/>0年6月0日</td><td>職稿<br/>預定申請退休日<br/>新制服務年資<br/>其他の計年資<br/>【に給入新舊制退休年資計算】<br/>0年6月 新制年資<br/>3年9月 新制年資</td><td>較師<br/>113年02月01日<br/>27年4月23日<br/>27年5月<br/>24年8月</td></p日期4日金<<></p日期4日金<></p日期4日金<> | (限期)<br>                                                                                                    | 公保年金           毎月利息         ○           0         ○           0         ○                                                                      |                     | 您的基本資料為:<br>使名<br>嚴後在職新(傳)點<br>菌制服務年資<br>私校年資<br>校定年資:<br>公保年資:<br>公保年資:<br>按月得取退休金試<br>月理快全適(新制試          | 625<br>0年6月0日                 | 職稿<br>預定申請退休日<br>新制服務年資<br>其他の計年資<br>【に給入新舊制退休年資計算】<br>0年6月 新制年資<br>3年9月 新制年資                                                                                                    | 較師<br>113年02月01日<br>27年4月23日<br>27年5月<br>24年8月 |
| 王庭 所得記<br>3.1.1-<br>.12.31 55.8<br>4.1.1 55.3<br>1.2.31 53.8<br>1.2.31 53.8                                                                                            | 預計退例<br>超代準<br>超休所得上限<br>新<br>875%<br>57,421<br>375%<br>55,907<br>875%<br>54,393                                                                                                    | <b>日-113年02月01日・</b><br>月遅休金<br>り貫弛(約) 新利実施(絶)<br>0 0 0<br>0 0<br>0 0                             | 週休方案・月退休金<br>月週休金<br>日福供金 (委存<br>0 0 0<br>0 0<br>0 0                                                                                                    | (限期)           ン保養老給付優重存款           料準         得優重存款金額           96         0           96         0           96         0                                                                                                    | 公保年金           町月利息         〇           〇         〇           〇         〇           〇         〇           〇         〇           〇         〇    |                     | 您的基本資料為:<br>姓名<br>嚴後在国新(借)點<br>首制服務年資<br>私校年 寶<br>效保年寶:<br>公保年寶:<br>数月預取退休金詞<br>計算說明如下:                    | 625<br>0年6月0日                 | 職福           預定申請退休日           新制服務年度           其他句計年貫           (ご約入新笛制退休年發計量)           0年6月         新制年資           3年9月         新制年資                                                                                                    | 牧師<br>113年02月01日<br>27年4月23日<br>27年5月<br>24年8月 |
| #.g.         M@8           3.1.1-         56.8           3.1.2-         55.3           5.1.1-         55.3           5.1.1-         53.8           5.1.2-         52.3 | ア     ア     ア | 日-113年02月01日・<br>月退休金<br>「貫進休金<br>1 (第) 新賀策(策)<br>0 0 0<br>0 0<br>0 0<br>0 0<br>0 0<br>0 0<br>0 0 | 退休方案・月退休金<br>月遅休金 月福供金 優存<br>0 0 00 ○ 00 ○ 00 ○ 00 ○ 00 ○ 00 ○ 00 ○ 00 ○ 00 ○ 00 ○ 00 ○ 00 ○ 00 ○ 00 ○ 00                                                                                                    | (限期)           ン公保養老給付優事存款           利率         得優事存款金額           1%         0           1%         0           1%         0           1%         0           1%         0           1%         0           1%         0           1%         0           1%         0                                                                                                    | 公保年金           毎月利息         公保年金           0         0           0         0           0         0           0         0           0         0 |                     | 您的基本資料為:<br>姓名<br>黃後在職新傳题<br>商制服務年資<br>私校年資<br>校定年資:<br>公保年資:<br>公保年資:<br>大月穩取退休金試<br>月起休金碼/新制試<br>計算說明如下: |                               | 資源           預定申請退休日           新制服務年資           其他可計案〕           【C論入新舊制退休年資計算】           0年6月         新制年資           3年9月         新制年資                                                                                                    | 較師<br>113年02月01日<br>27年4月23日<br>27年5月<br>24年8月 |
| ・<br>・<br>・<br>・<br>・<br>・<br>・<br>・<br>・<br>・<br>・<br>・<br>・<br>・                                                                                                    |                                                                                                    | <b>日-113年02月01日・</b><br>月遅休金<br>り貫旅(第) 新利実施(第)<br>0 0 0<br>0 0<br>0 0<br>0 0<br>0 0<br>0 0<br>0 0 | 週休方案-月週休金<br>月週休金<br>0<br>0<br>0<br>0<br>0<br>0<br>0<br>0<br>0<br>0<br>0<br>0<br>0<br>0<br>0<br>0<br>0<br>0<br>0                                                                                                    | (限期)           ンス保養老給付優重存款           約4           月95           0           95           0           96           0           96           0           96           0           96           0           96           0           96           0           96           0           96           0           96           0           96           0           96           0 | 応用するに、<br>応用するに、<br>の一のののの<br>ののののの<br>のののの<br>のののの<br>ののののの<br>ののののの<br>のののののの                                                                |                     | 您的基本資料為:<br>姓名<br>服後在職幣(伊)<br>面制服務年貢<br>私校年 資<br>规定年貢<br>之<br>次日積取還休金試<br>計算說明如下:                          |                               | 職稿           預定申請退休日           新制服務年資           其他句計年資           (ご約入新益制退休年資計算)           0年6月         新制年資           3年9月         新制年資           3年9月         新制年資           1         9年、音利時零月数*5/1200           資*5%+ 高利時零月数*5/1200         1/1200           資10年均點*音制线定年資百分比+930         930 | 軟師 113年02月01日 27年4月23日 27年5月 24年8月             |

2024/7/4

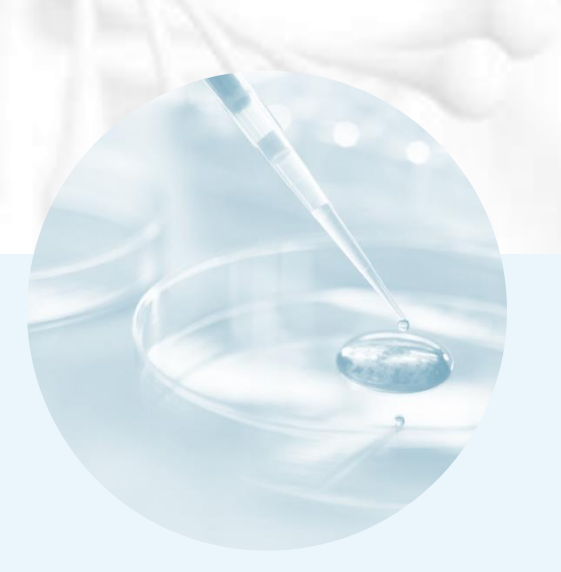

## THANK YOU